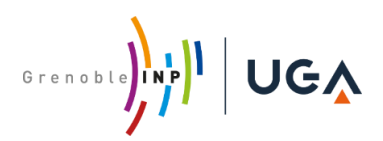

Service scolarité

## DEMANDE DE LOGEMENT EN RESIDENCE UNIVERSITAIRE

### Etudiants de nationalité étrangère dont la durée des études est de 1 an au moins

### Première demande - demande de réadmission - de renouvellement

### **IMPORTANT**

De nouvelles modalités prennent effet au 1er septembre 2020.

Les étudiants internationaux doivent effectuer leur demande de logement depuis la plateforme <u>https://trouverunlogement.lescrous.fr/</u> dès le 9 juillet, et au plus tard le 29 juillet.

## A FAIRE IMPERATIVEMENT

- 1. Informer le service Scolarité de votre école de votre souhait d'être logé en résidence universitaire avant le 22 juillet 2020.
- 2. Avoir adhéré à la garantie Visale : https://www.visale.fr/ qui offre aux étudiants une caution locative gratuite, sans conditions de ressources <u>guide</u> -
- 3. Le visa-visale qui vous sera délivré doit couvrir la période de votre contrat de location.
- 4. Retirer auprès de votre service de scolarité le document intitulé : « Attestation d'admission à l'Institut polytechnique de Grenoble ».

L'attribution d'un logement est conditionnée à ces démarches.

## A SAVOIR

- Les admissions sont effectives à compter du 1er septembre. Vous devez avoir réglé le loyer du mois de septembre au plus tard le 10 septembre. A défaut, le logement sera attribué à un autre étudiant.
- Si vous n'êtes pas en mesure d'occuper votre logement dès le mois de septembre, vous devez rapidement informer la résidence. Le loyer reste dû pour toute la durée de l'inoccupation.

# DEMARCHES A SUIVRE

## PREMIERE DEMANDE

Informer le service Scolarité de votre école de votre souhait d'être logé en résidence universitaire

- 1. Créer un compte sur <u>messervices.etudiant.gouv.fr</u>
- 2. S'identifier sur la plateforme trouverunlogement.lescrous.fr/ et déposer vos vœux de logements
- 3. Déposer une demande de cautionnement Visale.
- 4. Retirer auprès de votre service de scolarité le document intitulé : « Attestation d'admission à l'Institut polytechnique de Grenoble ».

Attention se document vous sera remis uniquement sur présentation du « visa-visale »

5. Présenter cette attestation au secrétariat de votre résidence.

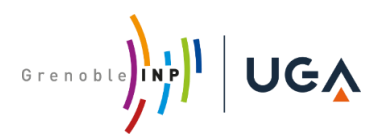

Service scolarité

### READMISSION

Vous occupiez un logement en 2019/2020 et bénéficiez d'une attestation logement Crous/Grenoble INP et avez rendu vos clés :

Informer le service scolarité de votre école de votre souhait d'être RELOGE en résidence universitaire

- 1. S'identifier sur la plateforme <u>trouverunlogement.lescrous.fr/</u> avec l'identifiant créer sur <u>messervices.etudiant.gouv.fr</u> et déposer vos vœux de logement.
- 2. Déposer une demande de cautionnement Visale.
- 3. Retirer auprès de votre service de scolarité le document intitulé : « *Attestation d'admission à l'Institut polytechnique de Grenoble »*.

Attention se document vous sera remis uniquement sur présentation du « visa-visale » et d'une quittance justifiant que vous êtes à jour dans le paiement de vos loyers.

4. Présenter cette attestation au secrétariat de votre résidence.

#### RENOUVELLEMENT

Vous occupiez un logement en 2019/2020 et bénéficiez d'une attestation logement Crous/ Grenoble INP pour cette période et vous avez procédé au renouvellement de votre dossier logement, suivant le calendrier fourni par votre résidence.

Informer le service Scolarité de votre école que vous bénéficiez d'une chambre en résidence universitaire

- 1. Déposer une demande de cautionnement Visale
- 2. Retirer auprès de votre service de scolarité le document intitulé : « Attestation d'admission à l'Institut polytechnique de Grenoble ».

<u>Attention se document vous sera</u> remis uniquement sur présentation du « visa-visale » et d'une quittance justifiant que vous êtes à jour dans le paiement de vos loyers

3. Présenter cette attestation au secrétariat de votre résidence.

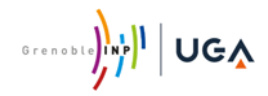

### "TROUVER UN LOGEMENT "

#### AIDE A LA SAISIE POUR « CREATION D'UN COMPTE »

Connectez-vous sur messervices.etudiant.gouv.fr , puis cliquez sur « Inscription »

| Suivez-nous 🚯 🔮 etudiant.gouv.fr                                                                                                    |        | #                             | Inscription  | Connexion      |  |
|----------------------------------------------------------------------------------------------------|--------|-------------------------------|--------------|----------------|--|
|                                                                                                    |        |                               |              |                |  |
| SI vous ne disposez pas d'un compte sur MesSen                                                                                                    | vice   | es, merci de le créér avec le | 63           |                |  |
| tormulaire d'inscription,                                                                                                    |        |                               |              |                |  |
|                                                                                                    |        |                               |              |                |  |
|                                                                                                    |        |                               |              |                |  |
| Si vous allez/devez vous inscrire sur PARCOURSUP, vous devez d'abord faire votre inscrip<br>PARCOURSUP.                                                                                                    | ition  |                               |              |                |  |
| Vote compte MesServices etudiant gouitr sera crée automatiquement ensuite (un mail vous notifiera la création de votre compte<br>MesServices etudiant gouitr).                                                            |        |                               |              |                |  |
| Vous disposez deja d'un compte 5:<br>• vous êtes inscrit sur PARCOURSUP pour l'année scolaire en cours et vous avez reçu un mail vous confirmant la création de votre<br>compte messenvos entainet noutri                 |        |                               |              |                |  |
| Pour vous connecter, utilisez l'adresse mail communiquée à l'un de ces services.                                                                                                    |        |                               |              |                |  |
| ar ous ne disposez pas o un compre sur le portait, merci de rempin le romnuaire.<br>Important: si vous rencontrez des difficuités pour vous inscrire ou vous connecter, avant de nous envoyer un message, merci de prendr | re     |                               |              |                |  |
| d'abord contailseance des réponses données dans l <u>a paga FAQ</u> : vous y trouverze sans doute votre solution.<br>Nous ne répondrons pas aux questions dont la réponse a déjà été donnée dans la FAQ.                  |        |                               |              |                |  |
| CREATION D'UN NOUVEAU PROFIL - ÉTAPE 1                                                                                                    |        |                               |              |                |  |
| ▲Identité de l'étudiant                                                                                                    |        |                               |              |                |  |
| Civilità * - Selectionnez votre civilitè                                                                                                    | ┓      | Renseignez toutes vos         | informatior  | ns personnelle |  |
| Nom *                                                                                                    |        | NOM, Prénom)                  |              |                |  |
| Prênom *                                                                                                    |        |                               |              |                |  |
|                                                                                                    |        | -                             |              |                |  |
| Deuxième prénom                                                                                                    |        |                               |              |                |  |
| Troisième prénom                                                                                                    |        |                               |              |                |  |
| Date de naissance *                                                                                                    |        |                               |              |                |  |
| Jour Mois Annee                                                                                                    | •      | Si vous avez déjà effe        | ctué des ét  | udes en Franc  |  |
| Adresse courriel *                                                                                                    |        | votre numéro INE              |              |                |  |
| Adresse courriel (verification) *                                                                                                    |        | Sinon cochez la case          | " le n'ai na | s d'INE»       |  |
|                                                                                                    |        | puis «Je déclare étudi        | er (ou étudi | er prochainen  |  |
| Numéro Identification Nationale                                                                                                    |        | établissement d'ensei         | gnement su   | périeur frança |  |
| Le numéro INE (identification Nationale Ebudiant) ou BEA : Il figure sur votre carte d'étudiant ou sur le relevé de notes du baccaliau fait<br>ou sur l'imprimé de confirmation d'inscription au baccaliauréat.           |        | puis cliquez sur « env        | oyer »       | . ,            |  |
| Numero INE *                                                                                                    |        |                               |              |                |  |
|                                                                                                    |        | L'application vous attr       | ibuera un n  | uméro INE à l  |  |
| U Je n'al pas d'INE                                                                                                    |        | saisie                        |              |                |  |
| Annuler Eng                                                                                                    | oyer > |                               |              |                |  |
|                                                                                                    |        |                               |              |                |  |

Afin de garantir l'authenticité de l'adresse électronique que vous venez de renseigner, vous allez recevoir un <u>code de</u> <u>vérification</u> qui est à reporter dans le formulaire d'inscription.

| noreply@messervices.etudiant.gouv.fr                                   | [MesServices.etudiant.gouv.fr] Vérification de votre adresse courriel |
|------------------------------------------------------------------------|-----------------------------------------------------------------------|
| CRÉATION D'UN NOUVEAU PROFIL - ÉTAPE 2                                 |                                                                       |
| Service Vérification adresse courriel                                  |                                                                       |
| Un code de vérification de votre adresse vous a été envoyé par courrie |                                                                       |
| Adresse courriel *                                                     |                                                                       |
| xxx.xx@xx.xx                                                           |                                                                       |
| Code de vérification *                                                 |                                                                       |

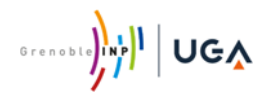

### "TROUVER UN LOGEMENT "

#### AIDE A LA SAISIE POUR « CREATION D'UN COMPTE »

Renseignez la suite du questionnaire en suivant attentivement les instructions données à l'écran.

| 🞓 Situation étudiante                                                                                                    |                                                                                                    |  |                                                                                                    |  |
|----------------------------------------------------------------------------------------------------|----------------------------------------------------------------------------------------------------|--|----------------------------------------------------------------------------------------------------|--|
| Cette inscription va être vérifiée. Si vos justificatifs ne sont pas valides, votre compte sera bloqué.                                                                                                    |                                                                                                    |  | Joignez les deux justificatifs :                                                                             |  |
| Pièce justificative d'identité * (Format PDF, JPG, PNG, 16 MB maximum) Parcourir                                                                                                    |                                                                                                    |  | Pièce d'identité                                                                                             |  |
| Ce justificatif doit obligatoirement être à votre nom, avec photo. Ce justificatif peut être soit votre<br>carte d'identité, votre passeport, votre permis de conduire.                                                                                                    |                                                                                                    |  | +                                                                                                    |  |
| Pièce justificative étudiante * (Format PDF, JPG, PNG, 16 MB maximum) Parcourir                                                                                                    |                                                                                                    |  | Attestation d'inscription dans un<br>établissement supérieur français                                        |  |
| Vous devez nous fournir un justificatif de votre inscr<br>sur l'année en cours ou à venir.                                                                                                    | ription dans l'enseignement supérieur français                                                                                                    |  |                                                                                                    |  |
| Si vous ne disposez pas de ce justificatif, une attestation sur l'honneur, datée et signée, pour nous signaler que<br>vous êtes en cours d'inscription dans l'établissement de votre choix, pour la formation que vous souhaitez et pour<br>l'année universitaire en cours ou à venir, est aussi acceptée. |                                                                                                    |  | Si vous ne disposez pas encore de<br>cette attestation, suivez les<br>indications décrites dans le pavé bleu |  |
| Etudiants Campus France : Vous devez nous envoyer une attestation sur l'honneur pour nous signaler que vous<br>vous engagez à vous inscrire dans un établissement d'enseignement français. Un modèle d'attestation vous est<br>proposé dans notre <u>FAQ</u> .                                             |                                                                                                    |  | -                                                                                                    |  |
|                                                                                                    | Exemple d'attestation sur l'honneur :                                                                                                    |  |                                                                                                    |  |
|                                                                                                    | Je soussigné(e), NOM Prénom, atteste sur l'honneur avoir fait une demande d'inscription auprès de<br>nom de l'établissement et de la formation choisie pour l'année universitaire 2020/2021. |  |                                                                                                    |  |

Fait pour servir et valoir ce que de droit.

Datez et signez votre courrier avant de le télécharger, puis cliquez sur « envoyer » pour terminer votre inscription.

#### La fenêtre ci-dessous apparaît :

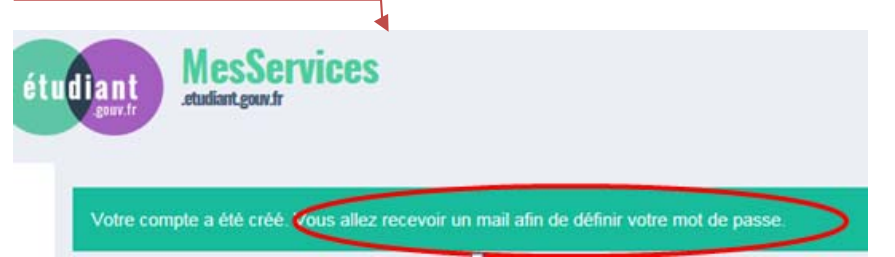

Cliquez sur le lien que vous venez de recevoir dans votre boîte mail pour définir votre mot de passe, puis cliquez sur « *enregistrer* ».

Ce compte vous servira d'identifiant pour vous connecter sur https://trouverunlogement.lescrous.fr/